### M6VLQ Grand

### FCC Information and Copyright

This equipment has been tested and found to comply with the limits of a Class B digital device, pursuant to Part 15 of the FCC Rules. These limits are designed to provide reasonable protection against harmful interference in a residential installation. This equipment generates, uses and can radiate radio frequency energy and, if not installed and used in accordance with the instructions, may cause harmful interference to radio communications. There is no guarantee that interference will not occur in a particular installation.

The vendor makes no representations or warranties with respect to the contents here of and specially disclaims any implied warranties of merchantability or fitness for any purpose. Further the vendor reserves the right to revise this publication and to make changes to the contents here of without obligation to notify any party beforehand.

Duplication of this publication, in part or in whole, is not allowed without first obtaining the vendor's approval in writing.

The content of this user's manual is subject to be changed without notice and we will not be responsible for any mistakes found in this user's manual. All the brand and product names are trademarks of their respective companies.

| Ouncill                                  |                       |
|------------------------------------------|-----------------------|
| LAYOUT OF M6VLQ GRAND                    | 1                     |
| COMPONENT INDEX                          | 2                     |
| ENGLISH                                  | 3                     |
| M6VLQ Pro Features                       |                       |
| Package contents                         |                       |
| How to setup Jumper                      | 5                     |
| CPU Installation                         | 5                     |
| DIMM Modules: DIMM1/ DIMM2               | 6                     |
| Jumpers, Headers, Connectors & Slots     | 7                     |
| FSPAÑOL                                  |                       |
| Características del M6VI Q Pro           |                       |
| Contenido del Paquete                    |                       |
| Cómo instalar un Puente                  |                       |
| Instalación de la CPU                    |                       |
| Módulos DIMM: DIMM1/ DIMM2               | 15                    |
| Puentes, Cabezales, Conectores y Ranuras | 16                    |
| WATCHDOG TECHNOLOGY                      | 21                    |
| WARPSPEEDER                              | 22                    |
| Introduction                             |                       |
| System Requirement                       | 22                    |
| Installation                             | 23                    |
| Usage                                    | 24                    |
| STUDIOFUNI <sup>TM</sup> (OPTIONAL)      | 37                    |
| Introduction                             | ····· <i>34</i><br>32 |
| Hardware Requirements                    | 32<br>32              |
| Installation and Usage                   | 32                    |
| TROUBLE SHOOTING                         |                       |
| SOI LICIÓN DE DDORI EMAS                 | 21                    |
| SOLUCION DE L'KODLEMAS                   |                       |

### Content

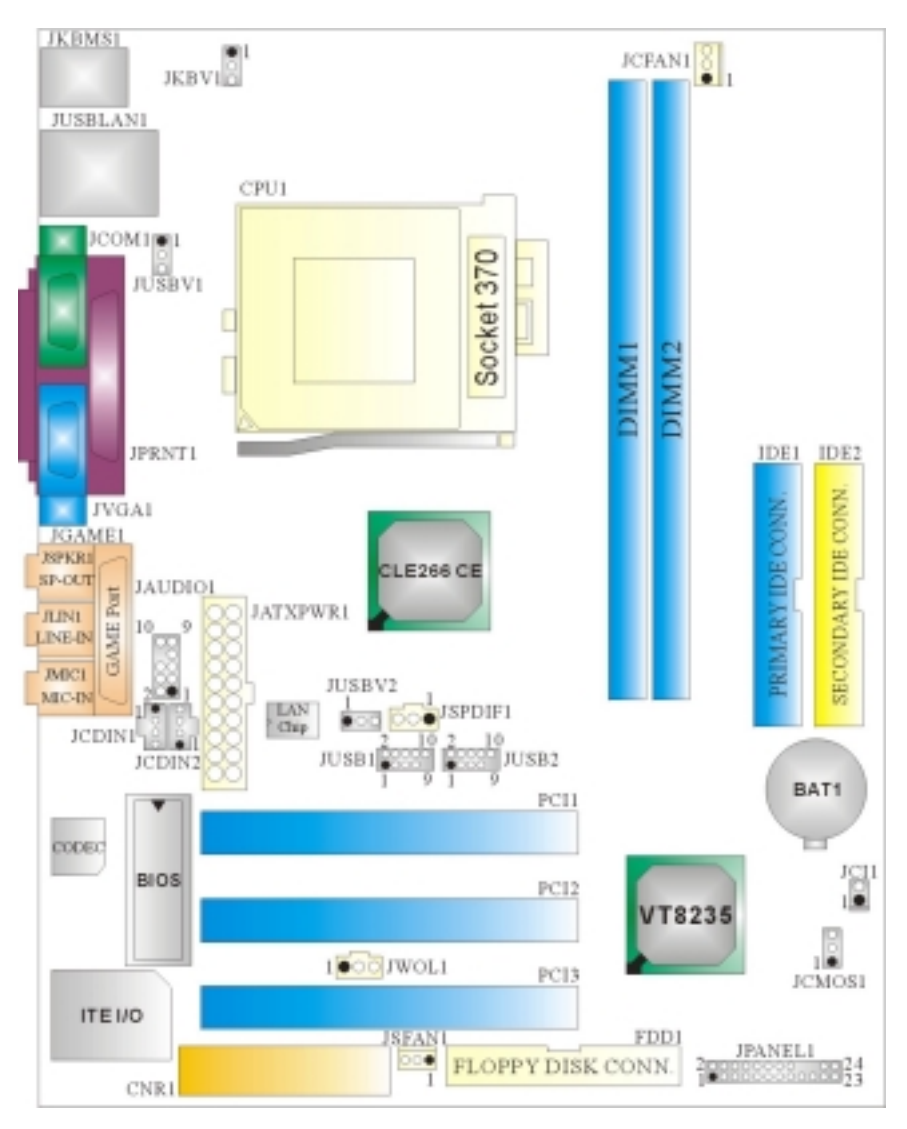

# Layout of M6VLQ Grand

**※NOTE:** ●represents the first pin.

# **Component Index**

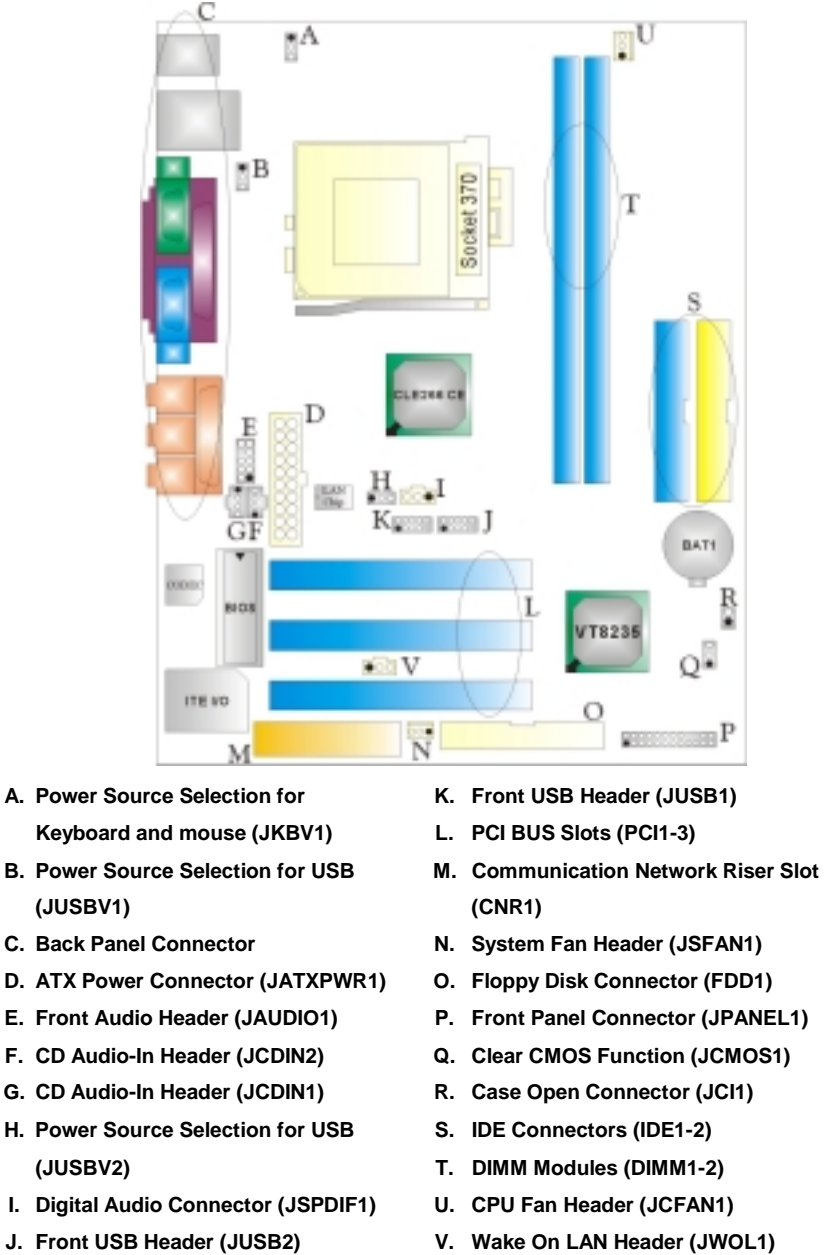

- J. Front USB Header (JUSB2)
- 2

### English

### **M6VLQ Pro Features**

#### A. Hardware

#### CPU

- Provides Socket 370.
- Supports Celeron<sup>™</sup> processor PPGA (FC-PGA & FC-PGA2) and the Pentium® III Micro-Processor (FC-PGA & FC-PGA2) and VIA C3 Ezra and Ezra-T Samuel 2 for high-end workstations and servers.
- Front Side Bus at 66/100/133 MHz.

#### Chipset

- North Bridge: VIA CLE266 CE.
- South Bridge: VIA VT8235.

#### **Main Memory**

- Supports up to 2 DDR devices.
- Supports 200/266 MHz (without ECC) DDR devices.
- Maximum memory size of 2GB.

#### Lan Chip (optional)

- Chip: VIA VT6103.
- Supports 10 Mb/s and 100 Mb/s auto-negotiation
- Half/ Full duplex capability.

#### Slots

Three 32-bit PCI bus master slots.

One CNR slot.

#### On Board IDE

- Supports four IDE disk drives.
- Supports PIO Mode 4, Bride Mode and Ultra DMA 33/66/100/133 Bus Master Mode.

#### Super I/O

- Chip: ITE IT8705.
- Provides the most commonly used legacy Super I/O functionality.
- Environment Control initiatives
  - H/W Monitor
  - Fan Speed Controller
  - ITE's "Smart Guardian" function

#### On Board AC'97 Sound Codec

- Chip: VIA VT1612A.
- AC'97 2.2 S/PDIF extension compliant codec.
- 18-bit stereo full duplex.

#### **On Board Peripherals**

- a. Rear side
- 1 serial port.
- 1 VGA port.
- 1 parallel port. (SPP/EPP/ECP mode)
- 1 audio port in horizontal position.
- 1 LAN jack.
- PS/2 mouse and PS/2 keyboard.
- 2 USB2.0 ports.

#### b. Front Side

- 1 floppy port supports 2 FDDs with 360K, 720K, 1.2M, 1.44M and 2.88Mbytes.
- 4 USB2.0 ports.
- 1 S/PDIF Out Connector.

#### Dimensions

Micro ATX Form Factor: 19 X 24.4cm (W X L)

#### **B. BIOS & Software**

#### BIOS

- Award legal Bios.
- Supports APM1.2.
- Supports ACPI.
- Supports USB Function.

#### Software

- Supports Watchdog<sup>™</sup>, 9th Touch<sup>™</sup>, FLASHER<sup>™</sup>, StudioFun!<sup>™</sup> (optional), Warpspeeder<sup>™</sup>.
- Offers the highest performance for Windows 98 SE, Windows 2000, Windows Me, Windows XP, SCO UNIX etc.

### **Package contents**

- HDD Cable X1
- FDD Cable X1
- User's Manual X1
- USB Cable X1 (optional)
- Rear I/O Panel for ATX Case X1 (optional)
- Fully Setup Driver CD X1
- S/PDIF Cable X1 (optional)
- StudioFun! Application CD X1 (optional)

### How to setup Jumper

The illustration shows how jumpers are setup. When the Jumper cap is placed on pins, the jumper is "*close*". If no jumper cap is placed on the pins, the jumper is "*open*". The illustration shows a 3-pin jumper whose pin 1and 2 are "*close*" when jumper cap is placed on these 2 pins.

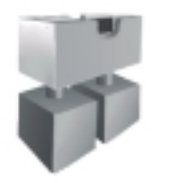

Jumper close

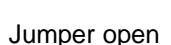

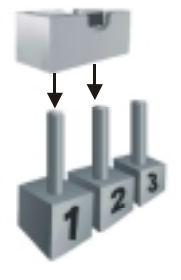

Pin1-2 close

### **CPU Installation**

- **Step1:** Pull the lever sideways away from the socket and then raise the lever up to a 90-degree angle.
- Step2: Look for the white dot/cut edge. The white dot/cut edge should point towards the lever pivot. The CPU will fit only in the correct orientation.
- Step3: Hold the CPU down firmly, and then close the lever.
- **Step4:** Put the CPU fan on the CPU and buckle it. Connect the CPU fan power cable to the JCFAN1. This completes the installation.

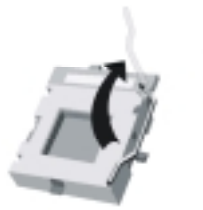

Step1

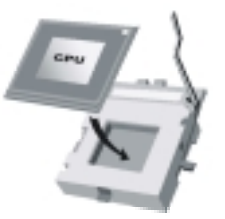

Step2

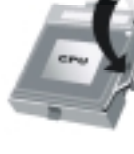

Step3

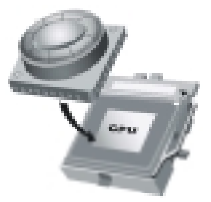

Step4

#### **CPU Fan Header: JCFAN1**

|        | Pin No. | Assignment         |
|--------|---------|--------------------|
|        | 1       | Ground             |
| 1      | 2       | +12V               |
| JCFAN1 | 3       | FAN rpm Rate Sense |

### System Fan Header: JSFAN1

|           | Pin No. | Assignment         |
|-----------|---------|--------------------|
| 3 0 0 • 1 | 1       | Ground             |
| JSFAN1    | 2 +12V  |                    |
|           | 3       | FAN rpm Rate Sense |

### **DIMM Modules: DIMM1/ DIMM2**

DRAM Access Time: 2.5V Unbuffered DDR 200/266 MHz Type required. DRAM Type: 64MB/ 128MB/ 256MB/ 512MB/ 1GB DIMM Module (184 pin) Total Memory Size with Unbuffered DIMMs

| DIMM Socket<br>Location | DDR Module                       | Total Memory<br>Size (MB) |
|-------------------------|----------------------------------|---------------------------|
| DIMMB1                  | 64MB/128MB/256MB/512MB/1GB<br>*1 | Max is                    |
| DIMMB2                  | 64MB/128MB/256MB/512MB/1GB<br>*1 | 2GB                       |

\*\*\*Only for reference\*\*\*

#### **Installing DDR Module**

- 1. Unlock a DIMM slot by pressing the retaining clips outward. Align a DIMM on the slot such that the notch on the DIMM matches the break on the slot.
- 2. Insert the DIMM firmly and vertically into the slot until the retaining chip snap back in place and the Dimm is properly seated.

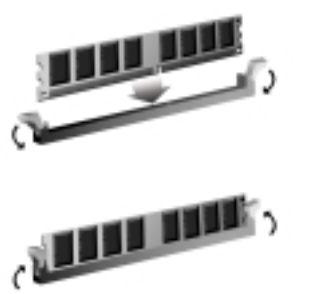

### Jumpers, Headers, Connectors & Slots

#### Floppy Disk Connector: FDD1

The motherboard provides a standard floppy disk connector that supports 360K, 720K, 1.2M, 1.44M and 2.88M floppy disk types. This connector supports the provided floppy drive ribbon cables.

#### Hard Disk Connectors: IDE1/ IDE2

The motherboard has a 32-bit Enhanced PCI IDE Controller that provides PIO Mode 0~4, Bus Master, and Ultra DMA 33/ 66/ 100/ 133 functionality. It has two HDD connectors IDE1 (primary) and IDE2 (secondary).

The IDE connectors can connect a master and a slave drive, so you can connect up to four hard disk drives. The first hard drive should always be connected to IDE1.

#### **Peripheral Component Interconnect Slots: PCI 1-3**

This motherboard is equipped with 3 standard PCI slots. PCI stands for Peripheral Component Interconnect, and it is a bus standard for expansion cards. This PCI slot is designated as 32 bits.

#### **Communication Network Riser Slot: CNR1**

The CNR specification is an open Industry Standard Architecture, and it defines a hardware scalable riser card interface, which supports modem only.

#### **Power Connectors: JATXPWR1**

|          | PIN | Assignment             | PIN | Assignment |
|----------|-----|------------------------|-----|------------|
| 10 20    | 1   | +3.3V                  | 11  | +3.3V      |
|          | 2   | +3.3V                  | 12  | -12V       |
|          | 3   | Ground                 | 13  | Ground     |
|          | 4   | +5V                    | 14  | PS_ON      |
|          | 5   | Ground                 | 15  | Ground     |
|          | 6   | +5V                    | 16  | Ground     |
| 1 11     | 7   | Ground                 | 17  | Ground     |
|          | 8   | PW_OK                  | 18  | -5V        |
| JATXPWR1 | 9   | Standby Voltage<br>+5V | 19  | +5V        |
|          | 10  | +12V                   | 20  | +5V        |

| $\mathbf{JPANEL1} \begin{array}{c} 2 \\ 1 \\ \end{array} \\ \begin{array}{c} \mathbf{S} \mathbf{LP} \\ (+) \\ (+) \\ (+) \\ (+) \\ (+) \\ (-) \\ \mathbf{S} \mathbf{PK} \\ (+) \\ \mathbf{H} \mathbf{LED} \\ \mathbf{R} \mathbf{ST} \\ \mathbf{R} \end{array} \begin{array}{c} 24 \\ 23 \\ \mathbf{R} \end{array}$ |             |     |            |          |                          |        |          |        |             |
|----------------------------------------------------------------------------------------------------|-------------|-----|------------|----------|--------------------------|--------|----------|--------|-------------|
| Pin                                                                                                    | Assignmer   | nt  | Fι         | Inction  | Pin                      | A      | ssignme  | ent    | Function    |
| 1                                                                                                    | +5V         |     |            |          | 2                        | S      | leep Con | trol   | Sleep       |
| 3                                                                                                    | NA          |     | S          | peaker   | 4                        |        | Ground   |        | Button      |
| 5                                                                                                    | NA          |     | Co         | nnector  | 6                        |        | NA       |        | NA          |
| 7                                                                                                    | Speaker     |     |            |          | 8                        | Po     | ower LEC | ) (+)  | POWER       |
| 9                                                                                                    | HDD LED (+  | +)  | На         | rd Drive | 10                       | Po     | ower LEC | ) (+)  | LED         |
| 11                                                                                                    | HDD LED (·  | -)  |            | LED      | 12                       | P      | ower LED | D (-)  |             |
| 13                                                                                                    | Ground      |     |            | Reset    | 14                       | Ρ      | ower But | ton    | Power-on    |
| 15                                                                                                    | Reset Contr | ol  | E          | Button   | 16                       | Ground |          |        | Button      |
| 17                                                                                                    | NA          |     |            |          | 18                       |        | KEY      |        |             |
| 19                                                                                                    | NA          |     |            | IrDA     | 20                       |        | KEY      |        | IrDA        |
| 21                                                                                                    | +5V         |     | Co         | nnector  | 22                       | Ground |          |        | Connector   |
| 23                                                                                                    | IRTX        |     |            |          | 24                       |        | IRRX     |        |             |
| Fro                                                                                                    | nt USB Hea  | ade | r: J       | USB1/2   |                          |        |          |        |             |
| C                                                                                                    | 10          | F   | Pin        | Assig    | nment                    |        | Pin      | A      | ssignment   |
|                                                                                                    | 00000       |     | 1          | +5V(f    | used)                    |        | 2        |        | +5V(fused)  |
| 1                                                                                                    | 9           |     | 3          | USE      | 3P4-                     |        | 4        |        | USBP5-      |
|                                                                                                    |             |     | 5          | USE      | 3P4+                     |        | 6        |        | USBP5+      |
| J                                                                                                    | USB1/2      |     | /<br>0     | Gro      | und<br>=v                |        | 8        |        | Ground      |
| Dov                                                                                                    | vor Source  | Sal | 9<br>ootid | n for V  | ovbo                     | orc    |          | T      | INA<br>KRV1 |
| TUV                                                                                                    | ver source  | Sel |            |          | суро                     | ai (   | -        | se. J  |             |
|                                                                                                    | JKBV1       |     | Assi       | gnment   |                          |        | Desc     | riptio | n           |
|                                                                                                    |             |     |            | +5V      | +5V for keyboard and mou |        | nd mouse |        |             |

Front Panel Connector: JPANEL1

8

Pin 1-2 close

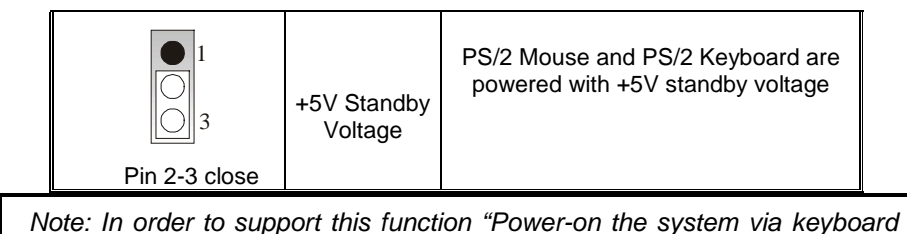

and mouse", "JKBV1" jumper cap should be placed on pin 2-3.

### Power Source Selection for USB: JUSBV1/ JUSBV2

| JUSBV1/JUSBV2           | Assignment             | Description                                                                |
|-------------------------|------------------------|----------------------------------------------------------------------------|
| 1 3<br>Pin 1-2 close    | +5V                    | JUSBV1: 5V for USB connectors<br>located at the JUSBLAN1 connector<br>port |
|                         |                        | JUSBV2: 5V for USB connectors located at the JUSB1/2 connector ports       |
| $1 \bigcirc \bigcirc 3$ | +5V Standby<br>Voltage | JUSBV1: JUSBLAN1 port powered with standby voltage of 5V                   |
|                         |                        | JUSBV2: JUSB1/2 ports powered with<br>standby voltage of 5V                |

Note: In order to support this function "Power-on the system via USB devices", "JUSBV1/ JUSBV2" jumper cap should be placed on pin 2-3 respectively.

### **Clear CMOS Jumper: JCMOS1**

| JCMOS1        | Assignment                 |
|---------------|----------------------------|
|               | Normal Operation (default) |
| Pin 1-2 Close |                            |
|               | Clear CMOS Data            |
| Pin 2-3 Close |                            |

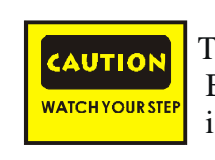

The following procedures are for resetting the BIOS password. It is important to follow these instructions closely.

#### **% Clear CMOS Procedures:**

- 1. Remove AC power line.
- 2. Set the jumper to "Pin 2-3 Close".
- 3. Wait for five seconds.
- 4. Set the jumper to "Pin 1-2 Close".
- 5. Power on the AC.
- 6. Reset your desired password or clear the CMOS data.

#### Case Open Connector: JCI1

|      | Pin | Assignment       |
|------|-----|------------------|
| 1    | 1   | Case Open Signal |
| JCI1 | 2   | Ground           |

#### **CD-ROM Audio-In Header: JCDIN1/ JCDIN2**

| Pin | Assignment              |
|-----|-------------------------|
| 1   | Left Channel Input      |
| 2   | Ground                  |
| 3   | Ground                  |
| 4   | Right Channel Input     |
|     | Pin<br>1<br>2<br>3<br>4 |

Front Panel Audio Header: JAUDIO1

| $2 \bigcirc 0 \bigcirc 10 \\ 1 \bigcirc 0 \bigcirc 0 9 \\ \textbf{JAUDIO1}$ |                                      |     |                                      |  |  |
|-----------------------------------------------------------------------------|--------------------------------------|-----|--------------------------------------|--|--|
| Pin                                                                         | Assignment                           | Pin | Assignment                           |  |  |
| 1                                                                           | Mic In                               | 2   | Ground                               |  |  |
| 3                                                                           | Mic Power                            | 4   | Audio Power                          |  |  |
| 5                                                                           | Right Line Out/ Speaker<br>Out Right | 6   | Right Line Out/ Speaker<br>Out Right |  |  |
| 7                                                                           | Reserved                             | 8   | Key                                  |  |  |
| 9                                                                           | Left Line Out/ Speaker<br>Out Left   | 10  | Left Line Out/ Speaker<br>Out Left   |  |  |

### **Digital Audio Connector: JSPDIF1**

|                                  | Pin | Assignment |
|----------------------------------|-----|------------|
| $3 \bigcirc \bigcirc \bigcirc 1$ | 1   | +5V        |
| JSPDIF1                          | 2   | SPDIF_OUT  |
|                                  | 3   | Ground     |

Wake On LAN Header: JWOL1

|       | Pin | Assignment  |
|-------|-----|-------------|
|       | 1   | +5V Standby |
| JWOL1 | 2   | Ground      |
|       | 3   | Wake up     |

### **Back Panel Connectors**

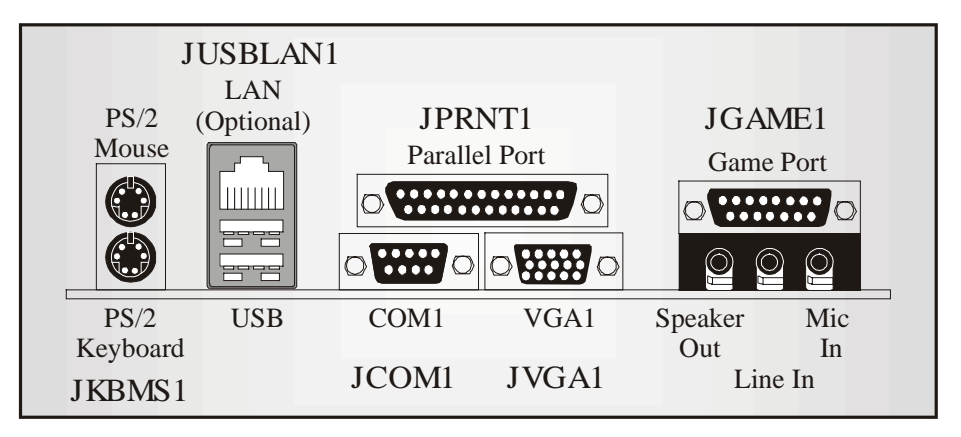

### Español

### Características del M6VLQ Pro

# A. Hardware

- Proporciona Socket 370.
- Soporta procesador Celeron™ PPGA (FC-PGA & FC-PGA2) y Pentium® III Micro-Procesador (FC-PGA & FC-PGA2) y VIA C3 Ezra and Ezra -T Samuel 2 para estaciones de trabajo y servidores de alta capacidad.
- Front Side Bus a 66/100/133 MHz.

#### Chipset

- North Bridge: VIA CLE266 CE.
- South Bridge: VIA VT8235.

#### **Memoria Principal**

- Soporta hasta 2 dispositivos DDR.
- Soporta dispositivos DDR 200/266 MHz (sin ECC).
- Tamaño máxima de memoria 2GB.

#### Lan Chip (opcional)

- Chip: VIA VT6103.
- Soporta 10 Mb/s y 100 Mb/s auto-negociación
- Half/ Full duplex.

#### Ranuras

- Tres ranuras 32-bit PCI bus master.
- Una ranura CNR.

#### **IDE Onboard**

- Soporta cuatro IDE disk drives.
- Soporta Modo PIO 4, Modo Bride y Ultra DMA 33/66/100/133 Modo Bus Master.

#### Super I/O

- Chip: ITE IT8705.
- Proporciona el más alto funcionamiento de uso común para Super I/O.
- Environment Control initiatives
  - Monitor H/W
  - Controlador de Velocidad del Ventilador
  - Función ITE "Smart Guardian"

#### AC'97 Sound Codec Onboard

- Chip: VIA VT1612A.
- AC'97 2.2 S/PDIF extensión del codec.
- 18-bit estéreo full duplex.

### Periféricos Onboard

- *a. Parte Trasera* 1 puerto en serie.
- 1 puerto VGA.
- I puerto paralelo. (modos SPP/EPP/ECP)
- I puerto de audio en posición horizontal.
- 1 LAN jack.
- Ratón PS/2 y teclado PS/2.
- 2 puertos USB2.0.

#### b. Parte Delantera

- 1 puerto para disquetera soportando 2 FDDs de 360K, 720K, 1.2M, 1.44M y 2.88Mbytes.
- 4 puertos USB2.0.
- 1 Conector S/PDIF Out.

#### Dimensiones

Forma de Factor Micro ATX: 19 X 24.4cm (W X L)

#### **B. BIOS & Software**

#### BIOS

- Award legal Bios.
- APM1.2.
- ACPI.
- Función USB.

#### Software

- Soporta Watchdog<sup>™</sup>, 9th Touch<sup>™</sup>, FLASHER<sup>™</sup>, StudioFun!<sup>™</sup> (opcional), Warpspeeder<sup>™</sup>.
- Ofrece el más alto funcionamiento para Windows 98 SE, Windows 2000, Windows Me, Windows XP, SCO UNIX etc.

### **Contenido del Paquete**

- Cable HDD X1
- Cable FDD X1
- Manual del Usuario X1
- Cable USB X1 (opcional)
- Panel trasero I/O para carcasa ATX X1 (opcional)
- Configuración completa del CD X1
- Cable S/PDIF X1 (opcional)
- Aplicación del CD StudioFun! X1 (opcional)

### Cómo instalar un Puente

La ilustración muestra cómo instalar un puente. Cuando el Jumper Cap está ubicado en los contactos, el puente está en "close". Si no hay Jumper Cap ubicado en los contactos, el puente está en "open". La siguiente ilustración muestra un contacto 3 en el que los contactos 1 y 2 están "close" cuando el Jumper Cap está ubicado en los dos contactos.

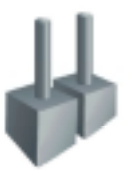

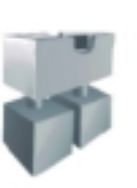

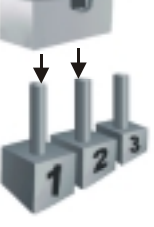

Puente open

Puente close

Contacto 1-2 close

### Instalación de la CPU

- Paso 1: Empuje la palanca hacia afuera del socket y levante la palanca hasta un ángulo de 90 grados.
- Paso 2: Fíjese por el punto blanco o márgen cortado. El punto blanco o márgen cortado debería apuntar hacia el pivote de la palanca. La CPU solamente se fijará en una sola correcta orientación.
- Paso 3: Tome el CPU firmemente hacia abajo, y cierre la palanca para completar la instalación.
- Paso 4: Ponga el ventilador de la CPU en el CPU y asegúrelo. Conecte el cable de corriente del ventilador de la CPU al JCFAN1. Ésto completa la instalación.

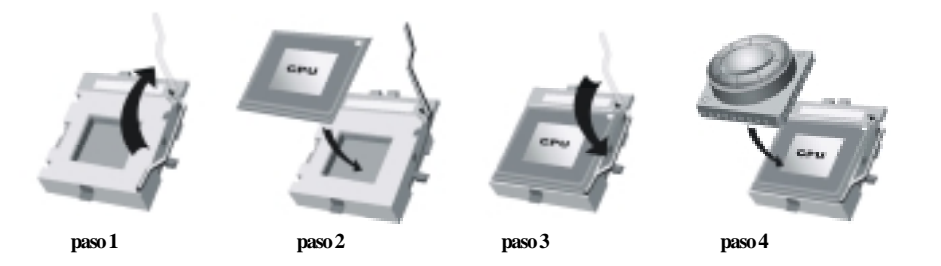

#### Cabezal del Sistema de Ventilación del CPU: JCFAN1

| 0      | Conrtacto No. | Asignación         |
|--------|---------------|--------------------|
|        | 1             | Tierra             |
| 1      | 2             | +12V               |
| JCFAN1 | 3             | FAN rpm Rate Sense |

#### Cabezal del Sistema de Ventilación: JSFAN1

|           | Contacto No. | Asignación         |  |
|-----------|--------------|--------------------|--|
| 3 0 0 • 1 | 1            | Tierra             |  |
| JSFAN1    | 2            | +12V               |  |
|           | 3            | FAN rpm Rate Sense |  |

### Módulos DIMM: DIMM1/ DIMM2

DRAM Tiempo de Acceso: 2.5V Unbuffered DDR 200/266 MHz Tipo requerido. DRAM Tipo: 64MB/ 128MB/ 256MB/ 512MB/ 1GB Módulo DIMM (184 contactos) **Total del Tamaño de Memoria Unbuffered DIMMs** 

| Localización<br>del Socket<br>DIMM | Módulo DDR                 | Total del Tamaño<br>de Memoria (MB) |
|------------------------------------|----------------------------|-------------------------------------|
| DIMMB1                             | 64MB/128MB/256MB/512MB/1GB |                                     |
|                                    | *1                         | Máximo                              |
| DIMMB2                             | 64MB/128MB/256MB/512MB/1GB | 2GB                                 |
|                                    | *1                         |                                     |

\*\*\*Solamente para referencia\*\*\*

#### Instalación del Módulo DDR

1. Abra una ranura de DIMM presionando el clip de retención hacia afuera. Aliñe el DIMM en la ranura tales que la muesca en el DIMM encaje en la cumbrera de la ranura.

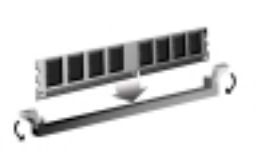

2. Inserte el DIMM verticalmente y firmemente en la ranura hasta que el clip de retención vuelva a su posición original y el DIMM esté correctamente colocado.

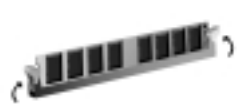

### Puentes, Cabezales, Conectores y Ranuras

#### **Conector de Disquetera: FDD1**

La placa madre proporciona un conector estándar para disquete que soporta disquetera de 360K, 720K, 1.2M, 1.44M y 2.88M. Éste conector utiliza cables proporcionados por el disquete.

#### **Conector del Disco Duro: IDE1/ IDE2**

La placa madre tiene un controlador de 32-bit PCI IDE que proporciona Modo PIO 0~5, Bus Master, y funcionalidad Ultra DMA 33/ 66/ 100. Tiene dos conectores HDD: IDE1 (primario) y IDE2 (secundario).

Los conectores IDE puede conectar a un disco master y uno esclavo, así puede conectar hasta cuatro discos duros. El primer disco duro debe estar siempre conectado al IDE1.

#### Ranuras de Interconexión del Componente Periférico: PCI1-3

Ésta placa madre está equipada con 3 ranuras estándar PCI. PCI es la sigla para Interconexión del Componente Periférico, y es un bus estándar para tarjetas de expansión. Ésta ranura PCI está diseñado con 32 bits.

#### Ranura de Banda de Suspensión de Comunicación y Red: CNR1

La especificación CNR es una abierta Industria de Arquitectura Estándar, que define una tarjeta de interface escalable del hardware en el que soporta solamente modem.

|          | Contactos | Asignación             | Contactos | Asignación |
|----------|-----------|------------------------|-----------|------------|
| 10 20    | 1         | +3.3V                  | 11        | +3.3V      |
|          | 2         | +3.3V                  | 12        | -12V       |
|          | 3         | Tierra                 | 13        | Tierra     |
|          | 4         | +5V                    | 14        | PS_ON      |
|          | 5         | Tierra                 | 15        | Tierra     |
| <u> </u> |           | +5V                    | 16        | Tierra     |
| 1 11     | 7         | Tierra                 | 17        | Tierra     |
|          | 8         | PW_OK                  | 18        | -5V        |
| JATXPWR1 | 9         | Voltaje Standby<br>+5V | 19        | +5V        |
|          | 10        | +12V                   | 20        | +5V        |

#### **Conectores de Corriente: JATXPWR1**

| JPANEL1 $ \begin{array}{c} SLP & PWR\_LED \\ 2 \\ 1 \\ 1 \\ SPK & HLED \\ SPK & HLED \\ SPK & HLED \\ SFK & HLED \\ SFK & HLED \\ $ |                        |                      |          |                          |                        |
|----------------------------------------------------------------------------------------------------|------------------------|----------------------|----------|--------------------------|------------------------|
| Contacto                                                                                                    | Asignación             | Función              | Contacto | Asignación               | Función                |
| 1                                                                                                    | +5V                    | Conector             | 2        | Control de<br>Suspension | Botón<br>de Suspension |
| 3                                                                                                    | NA                     | del Altavoz          | 4        | Tierra                   |                        |
| 5                                                                                                    | NA                     |                      | 6        | NA                       | NA                     |
| 7                                                                                                    | Altavoz                |                      | 8        | Corriente LED (+)        | Corriente              |
| 9                                                                                                    | HDD LED (+)            | LED                  | 10       | Corriente LED (+)        | LED                    |
| 11                                                                                                    | HDD LED (-)            | del Disco Duro       | 12       | Corriente LED (-)        |                        |
| 13                                                                                                    | Tierra                 | Botón<br>de Reinicio | 14       | Botón de<br>Encendido    | Botón de<br>Encendido  |
| 15                                                                                                    | Control de<br>Reinicio |                      | 16       | Tierra                   | Encondido              |
| 17                                                                                                    | NA                     |                      | 18       | KEY                      |                        |
| 19                                                                                                    | NA                     |                      | 20       | KEY                      |                        |
| 21                                                                                                    | +5V                    | Conector IrDA        | 22       | Tierra                   | Conector IrDA          |
| 23                                                                                                    | IRTX                   |                      | 24       | IRRX                     |                        |

### **Conector del Panel Frontal: JPANEL1**

### Cabezal Frontal USB: JUSB1/2

|           | Contactos | Asignación  | Contactos | Asignación  |
|-----------|-----------|-------------|-----------|-------------|
| 2 0000 10 | 1         | +5V (fused) | 2         | +5V (fused) |
| 1 0000 9  | 3         | USBP4-      | 4         | USBP5-      |
| 1 )       | 5         | USBP4+      | 6         | USBP5+      |
| JUSB1/2   | 7         | Tierra      | 8         | Tierra      |
|           | 9         | KEY         | 10        | NA          |

#### Fuente de Corriente Selección para Teclado/ Ratón: JKBV1

| JKBV1              | Asignación             | Descripción                                                                  |
|--------------------|------------------------|------------------------------------------------------------------------------|
|                    | +5V                    | +5V para teclado y ratón                                                     |
| Contacto 1-2 close |                        |                                                                              |
|                    | Voltaje<br>Standby +5V | Ratón PS/2 y Teclado PS/2 son<br>encendidos con un voltaje standby de<br>+5V |
| Contacto 2-3 close |                        |                                                                              |

Nota: Para soportar la función "Encendiendo el sistema por medio del teclado y ratón", el jumper cap del "JKBV1" debe ser ubicado en el contacto 2-3.

### Fuente de Corriente Selección para USB: JUSBV1/JUSBV2

| JUSBV1/JUSBV2                                 | Asignación             | Descripción                                                      |
|-----------------------------------------------|------------------------|------------------------------------------------------------------|
| 1 3<br>Contacto 1-2 close                     | +5V                    | JUSBV1: 5V para conectores USB<br>ubicados en el puerto JUSBLAN1 |
|                                               |                        | JUSBV2: 5V para conectores USB<br>ubicado el el puerto JUSB1/2   |
| $1 \bigcirc \bigcirc 3$<br>Contacto 2-3 close | Voltaje<br>Standby +5V | JUSBV1: puerto JUSBLAN1<br>encendidos con voltaje standby de 5V  |
|                                               |                        | JUSBV2: puertos JUSB1/2 encendidos<br>con voltaje standby de 5V  |

Nota: Para soportar la función "Encendiendo el sistema por medio del dispositivo USB", el jumper cap del "JUSBV1/JUSBV2" debe ser ubicado en el contacto 2-3 respectivamente.

### Puente de Borrar CMOS: JCMOS1

| JCMOS1             | Asignación                 |
|--------------------|----------------------------|
|                    | Operación Normal (default) |
| Contacto 1-2 Close |                            |
|                    | Borra datos del CMOS       |
| Contacto 2-3 Close |                            |

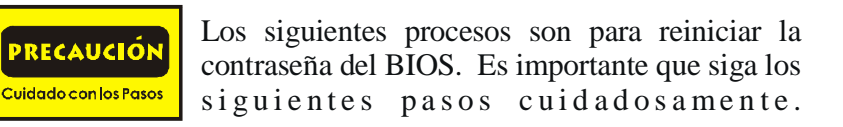

#### **※** Procedimientos para Borrar CMOS:

- Quite el cable de corriente del AC.
   Fijar el puente en el "contacto 2-3 close".
- 3. Espere 5 segundos.
- 4. Fijar el Puente en el "contacto 1-2 close".
- 5. Encienda AC.

6. Reconfigure la contraseña deseada o borre datos CMOS.

#### Conector de la Carcasa Abierta: JCI1

| Con |                                                    | Contactos |       | Asignación                  |  |
|-----|----------------------------------------------------|-----------|-------|-----------------------------|--|
|     | 1                                                  | 1         | S     | eñal de la Carcasa Abierta  |  |
|     | JCI1                                               | 2         |       | Tierra                      |  |
| Ċ   | Cabezal de Entrada de Audio CD-ROM: JCDIN1/ JCDIN2 |           |       |                             |  |
| ſ   | 40                                                 | Cont      | actos | Asignación                  |  |
|     | 8                                                  |           | 1     | Entrada del Canal Izquierdo |  |
|     |                                                    |           | 2     | Tierra                      |  |
|     |                                                    |           | 3     | Tierra                      |  |
|     | JCDIN1/2                                           |           | 4     | Entrada del Canal Derecho   |  |

### Cabezal de Audio del Panel Frontal: JAUDIO1

| $2 \bigcirc 0 \bigcirc 10 \\ 1 \bigcirc 0 \bigcirc 0 9 \\ \textbf{JAUDIO1}$ |                                                            |    |                                                            |  |  |  |
|-----------------------------------------------------------------------------|------------------------------------------------------------|----|------------------------------------------------------------|--|--|--|
| Contactos                                                                   | Contactos Asignación Contactos Asignación                  |    |                                                            |  |  |  |
| 1                                                                           | Entrada del Mic                                            | 2  | Tierra                                                     |  |  |  |
| 3                                                                           | Corriente del Mic                                          | 4  | Corriente de Audio                                         |  |  |  |
| 5                                                                           | Salida de Línea Derecho/<br>Salida del Altavoz Derecho     | 6  | Salida de Línea Derecho/ Salida<br>del Altavoz Derecho     |  |  |  |
| 7                                                                           | Reservado                                                  | 8  | Кеу                                                        |  |  |  |
| 9                                                                           | Salida de Línea Izquierdo/<br>Salida del Altavoz Izquierdo | 10 | Salida de Línea Izquierdo/ Salida<br>del Altavoz Izquierdo |  |  |  |

### **Conector Digital de Audio: JSPDIF1**

|                                  | Contactos | Asignación |
|----------------------------------|-----------|------------|
| $3 \bigcirc \bigcirc \bigcirc 1$ | 1         | +5V        |
| JSPDIF1                          | 2         | SPDIF_OUT  |
|                                  | 3         | Tierra     |

### **Conectores del Panel Trasero**

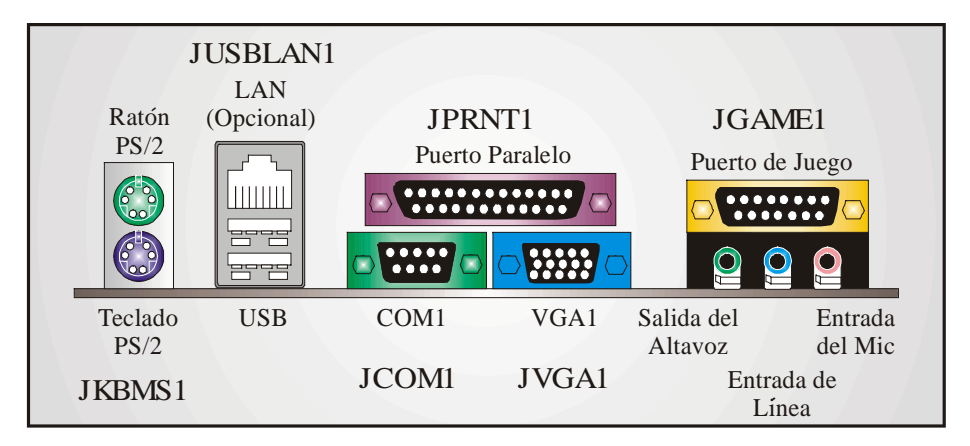

## Watchdog Technology

It is important to know that when overclocking, the system can be at a vulnerable state. Therefore, the BIOSTAR Watchdog Technology was designed to protect your PC under dangerous over-clock situations. Any over-clocking that reaches the threshold settings, the Watchdog Technology will disable your system from rebooting in the BIOS setting. Under this circumstance, please power off your PC. After that, press <Insert> and power on your system simultaneously to restart your system. This user-friendly design can save you from squandering your time on opening the case just to clear the CMOS. In the end, thanks to the Watchdog Technology, everything is back at a safe and sound!

### WarpSpeeder

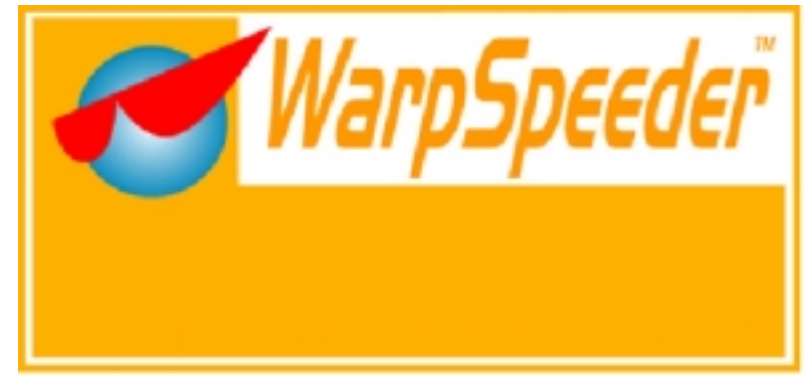

### Introduction

[WarpSpeeder<sup>™</sup>], a new powerful control utility, features three user-friendly functions including Overclock Manager, Overvoltage Manager, and Hardware Monitor.

With the Overclock Manager, users can easily adjust the frequency they prefer or they can get the best CPU performance with just one click. The Overvoltage Manager, on the other hand, helps to power up CPU core voltage and Memory voltage. The cool Hardware Monitor smartly indicates the temperatures, voltage and CPU fan speed as well as the chipset information. Also, in the About panel, you can get detail descriptions about BIOS model and chipsets. In addition, the frequency status of CPU, memory, AGP and PCI along with the CPU speed are synchronically shown on our main panel.

Moreover, to protect users' computer systems if the setting is not appropriate when testing and results in system fail or hang, [WarpSpeeder<sup>™</sup>] technology assures the system stability by automatically rebooting the computer and then restart to a speed that is either the original system speed or a suitable one.

### **System Requirement**

OS Support: Windows 98 SE, Windows Me, Windows 2000, Windows XP

DirectX: DirectX 8.1 or above. (The Windows XP operating system includes DirectX 8.1. If you use Windows XP, you do not need to install DirectX 8.1.)

### Installation

1. Execute the setup execution file, and then the following dialog will pop up. Please click "Next" button and follow the default procedure to install.

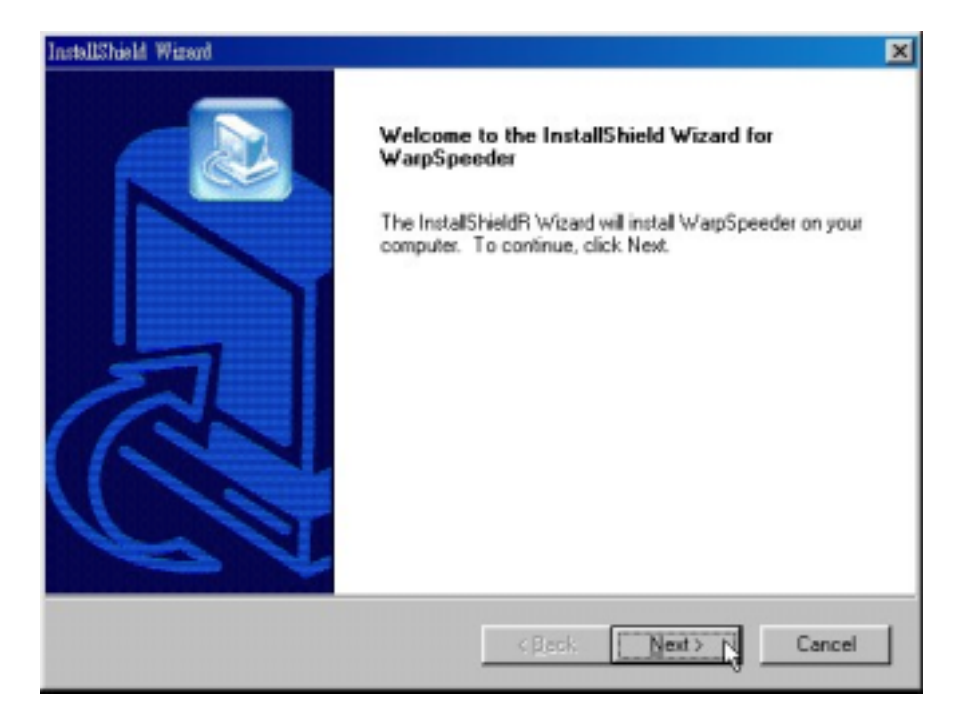

2. When you see the following dialog in setup procedure, it means setup is completed. If the "Launch the WarpSpeeder Tray Utility" checkbox is checked, the Tray Icon utility and [WarpSpeeder™] utility will be automatically and immediately launched after you click "Finish" button.

| InstallShield Wisand | InstallShield Wizard Complete<br>Setup has finished installing WarpSpeeder on your computes. |
|----------------------|----------------------------------------------------------------------------------------------|
|                      | < Baok Finish Canad                                                                          |

# Usage

The following figures are just only for reference, the screen printed in this user manual will change according to your motherboard on hand.

[WarpSpeeder<sup>™</sup>] includes 1 tray icon and 5 panels:

1. Tray Icon:

Whenever the Tray Icon utility is launched, it will display a little tray icon on the right side of Windows Taskbar.

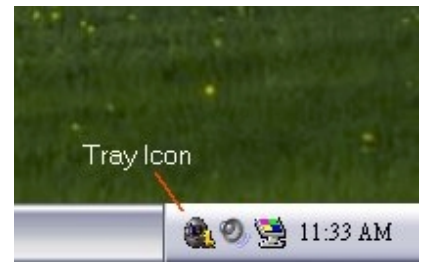

This utility is responsible for conveniently invoking [WarpSpeeder<sup>™</sup>] Utility. You can use the mouse by clicking the left button in order to invoke [WarpSpeeder<sup>™</sup>] directly from the little tray icon or you can right-click the little tray icon to pop up a popup menu as following figure. The "Launch Utility" item in the popup menu has the same function as mouse left-click on tray icon and "Exit" item will close Tray Icon utility if selected.

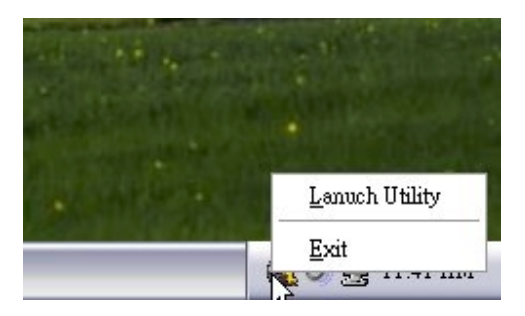

#### 2. Main Panel

If you click the tray icon, [ WarpSpeeder™ ] utility will be invoked. Please refer

do the following figure; the utility's first window you will see is Main Panel.

Main Panel contains features as follows:

a. Display the CPU Speed, CPU external clock, Memory clock, AGP clock, and PCI clock information.

b. Contains About, Voltage, Overclock, and Hardware Monitor Buttons for invoking respective panels.

c. With a user-friendly Status Animation, it can represent 3 overclock percentage stages:

Duck walking => overclock percentage from 100% ~ 110 %

Duck running => overclock percentage from 110% ~ 120%

Duck burning => overclock percentage from 120% ~ above

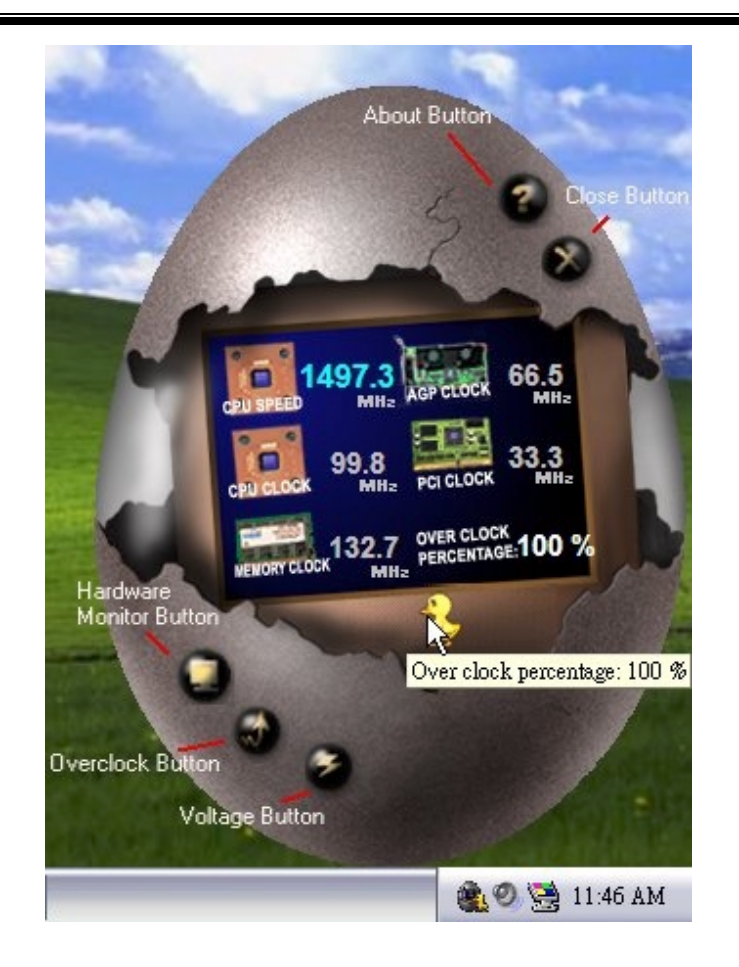

#### 3. Voltage Panel

Click the Voltage button in Main Panel, the button will be highlighted and the Voltage Panel will slide out to up as the following figure.

In this panel, you can decide to increase CPU core voltage and Memory voltage or not. The default setting is "No". If you want to get the best performance of overclocking, we recommend you click the option "Yes".

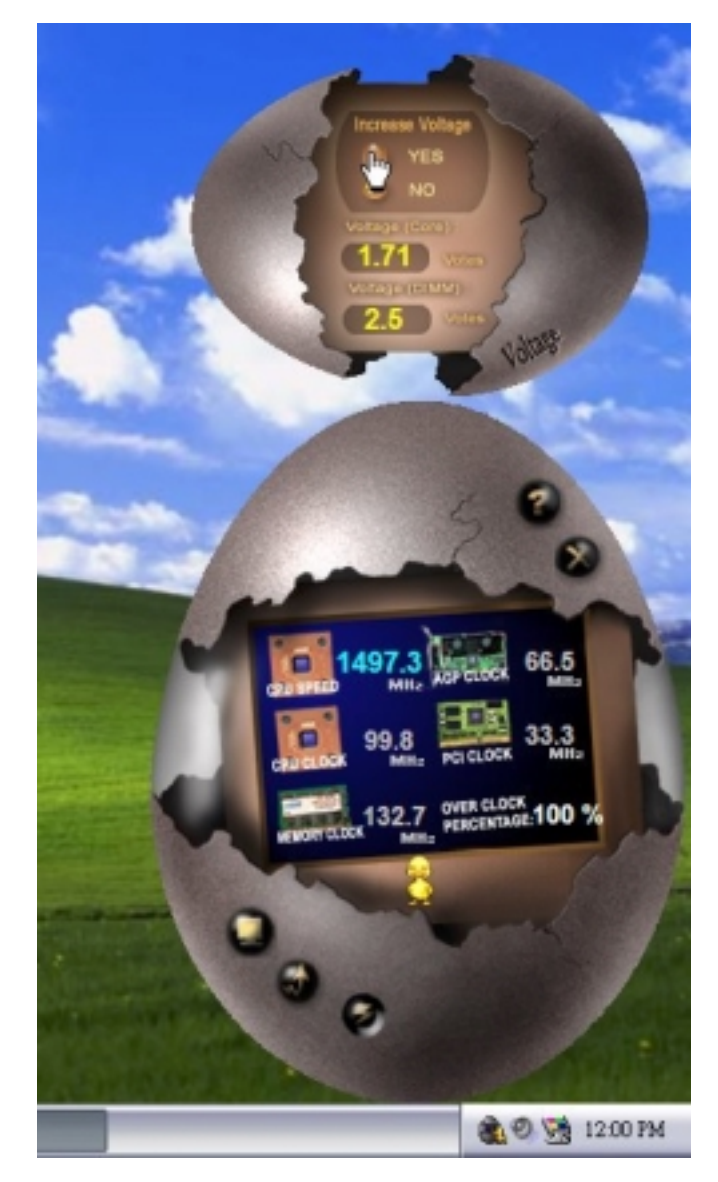

4. Overclock Panel

Click the Overclock button in Main Panel, the button will be highlighted and the Overclock Panel will slide out to left as the following figure.

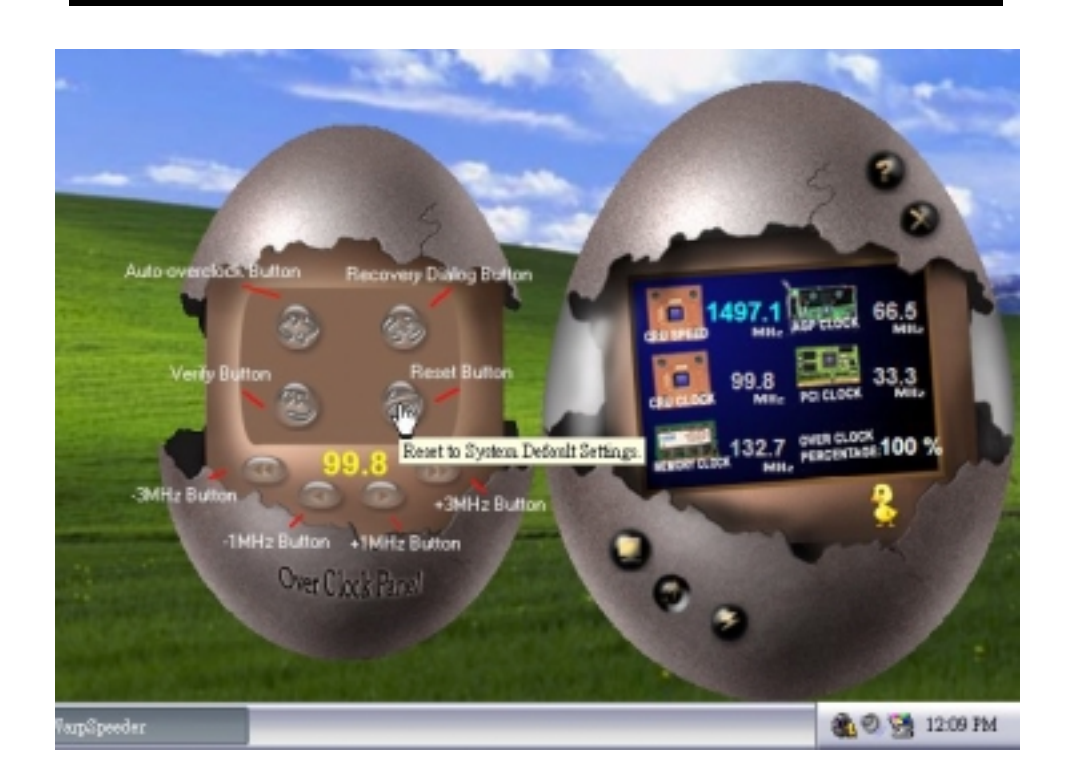

Overclock Panel contains these features:

a. "-3MHz button", "-1MHz button", "+1MHz button", and "+3MHz button": provide user the ability to do real-time overclock adjustment.

Warning: Manually overclock is potentially dangerous, especially when the overclocking percentage is over 110 %. We strongly recommend you verify every speed you overclock by click the Verify button. Or, you can just click Auto overclock button and let [ WarpSpeeder<sup>™</sup> ] automatically gets the best result for you.

b. "Recovery Dialog button": Pop up the following dialog. Let user select a restoring way if system need to do a fail-safe reboot.

| Please select a recovery op<br>restoring you want to do aft | otion that will decide what kind of<br>er system fail-safe reboot. |
|-------------------------------------------------------------|--------------------------------------------------------------------|
| Options Group                                               |                                                                    |
| C Restore to Hardware D                                     | efault CPU Clock Value                                             |
| Restore to the Previou                                      | s Verified CPU Clock Value                                         |
|                                                             |                                                                    |
|                                                             |                                                                    |

- c. "Auto-overclock button": User can click this button and [WarpSpeeder<sup>™</sup>] will set the best and stable performance and frequency automatically. [WarpSpeeder<sup>™</sup>] utility will execute a series of testing until system fail. Then system will do fail-safe reboot by using Watchdog function. After reboot, the [WarpSpeeder<sup>™</sup>] utility will restore to the hardware default setting or load the verified best and stable frequency according to the Recovery Dialog's setting.
- d. "Verify button": User can click this button and [WarpSpeeder™] will proceed a testing for current frequency. If the testing is ok, then the current frequency will be saved into system registry. If the testing fail, system will do a fail-safe rebooting. After reboot, the [WarpSpeeder™] utility will restore to the hardware default setting or load the verified best and stable frequency according to the Recovery Dialog's setting.

Note: Because the testing programs, invoked in Auto-overclock and Verify, include DirectDraw, Direct3D and DirectShow tests, the DirectX 8.1 or newer runtime library is required. And please make sure your display card's color depth is High color (16 bit) or True color(24/32 bit) that is required for Direct3D rendering.

#### 5. Hardware Monitor Panel

Click the Hardware Monitor button in Main Panel, the button will be highlighted and the Hardware Monitor panel will slide out to left as the following figure.

In this panel, you can get the real-time status information of your system. The information will be refreshed every 1 second.

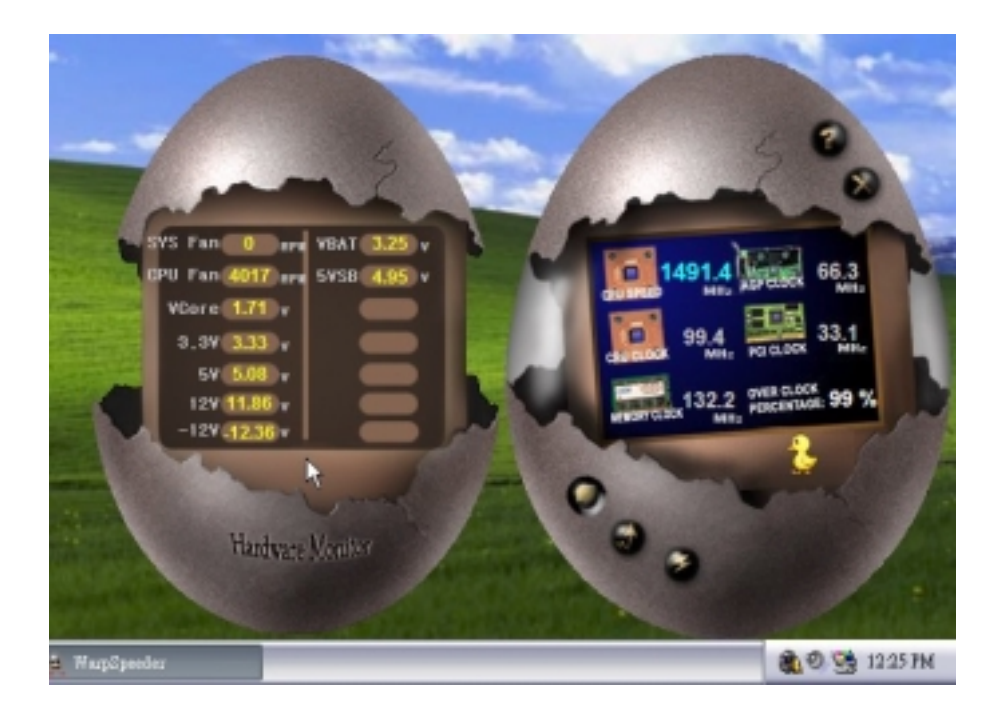

#### 6. About Panel

Click the About button in Main Panel, the button will be highlighted and the About Panel will slide out to up as the following figure.

In this panel, you can get model name and detail information in hints of all the chipset that are related to overclocking. You can also get the mainboard's BIOS model and the Version number of [WarpSpeeder<sup>™</sup>] utility.

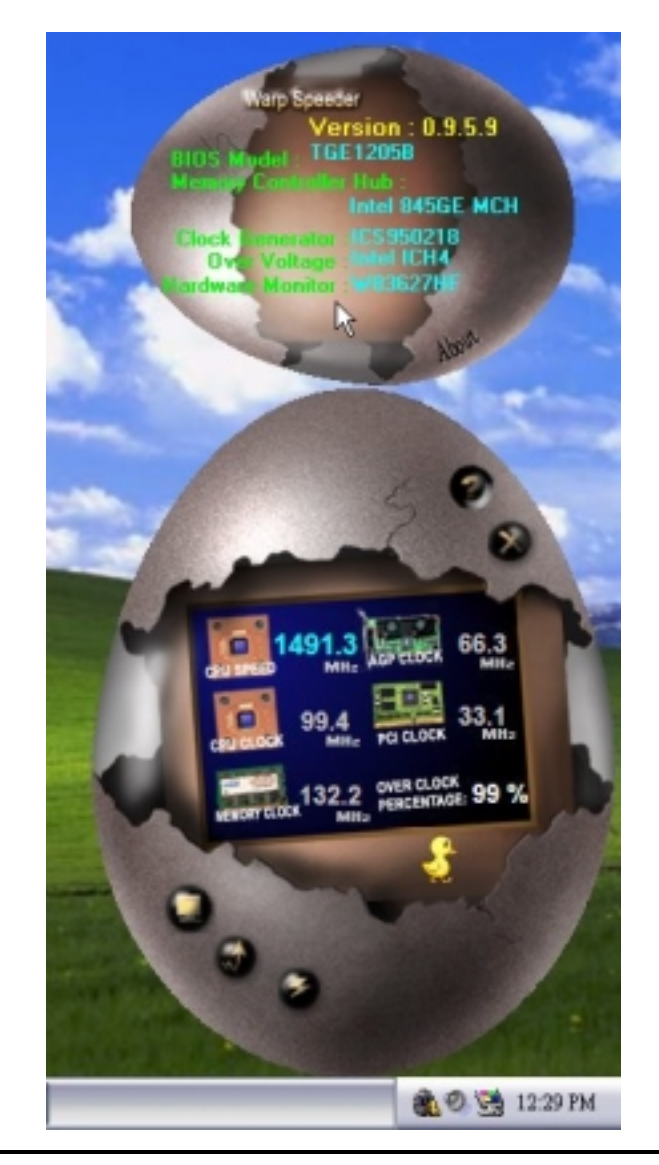

Note: Because the overclock, overvoltage, and hardware monitor features are controlled by several separate chipset, [WarpSpeeder<sup>TM</sup>] divide these features to separate panels. If one chipset is not on board, the correlative button in Main panel will be disabled, but will not interfere other panels' functions. This property can make [WarpSpeeder<sup>TM</sup>] utility more robust.

# StudioFun!<sup>™</sup> (Optional)

### Introduction

StudioFun<sup>™</sup> is a media-player based on optimized GNU/Linux distribution to bring a "Room Theater" experience into life. It plays DVD, VCD, MP3, Audio CD and other multimedia. Furthermore, Users can take snapshots of video and customize the saved images as screensavers or photo slideshows. Of course, the images can be stored in USB mass storage devices like flash disks and USB floppy disks.

### **Hardware Requirements**

The supported hardware list of StudioFun! updates regularly. <u>So please check the</u> "**hwreq.txt**" located in the root of StudioFun! CD to get the latest supporting information.

### **Installation and Usage**

Please refer to the manual, located in the "**Manual**" folder under the root of StudioFun! CD, to get the most updated and detailed information of StudioFun. The manual comes in 3 different formats – Word format, PDF file format, or HTML format. Users can choose the favorite one.

# **Trouble Shooting**

| PROBABLE                                                                                                    | SOLUTION                                                                                                    |  |
|----------------------------------------------------------------------------------------------------|----------------------------------------------------------------------------------------------------|--|
| No power to the system at all Power light don't<br>illuminate, fan inside power supply does not turn<br>on. Indicator light on keyboard does not turn on | * Make sure power cable is securely plugged in<br>* Replace cable<br>* Contact technical support                                                                                                    |  |
| PROBABLE                                                                                                    | SOLUTION                                                                                                    |  |
| System inoperative. Keyboard lights are on,<br>power indicator lights are lit, hard drive is<br>spinning.                                                | * Using even pressure on both ends of the<br>DIMM, press down firmly until the module<br>snaps into place.                                                                                                    |  |
| PROBABLE                                                                                                    | SOLUTION                                                                                                    |  |
| System does not boot from hard disk drive, can be booted from CD-ROM drive.                                                                              | <ul> <li>* Check cable running from disk to disk controller<br/>board. Make sure both ends are securely<br/>plugged in; check the drive type in the<br/>standard CMOS setup.</li> <li>* Backing up the hard drive is extremely<br/>important. All hard disks are capable of</li> </ul> |  |
|                                                                                                    | breaking down at any time.                                                                                                    |  |
| PROBABLE                                                                                                    | SOLUTION                                                                                                    |  |
| System only boots from CD-ROM. Hard disk can<br>be read and applications can be used but<br>booting from hard disk is impossible.                        | * Back up data and applications files. Reformat<br>the hard drive. Re-install applications and data<br>using backup disks.                                                                                                    |  |
|                                                                                                    | SOLUTION                                                                                                    |  |
| Screen message says "Invalid Configuration" or<br>"CMOS Failure."                                                                                        | * Review system's equipment . Make sure<br>correct information is in setup.                                                                                                    |  |
| PROBABLE                                                                                                    | SOLUTION                                                                                                    |  |
| Cannot boot system after installing second hard                                                                                                    | * Set master/slave jumpers correctly.                                                                                                    |  |
| drive.                                                                                                    | * Run SETUP program and select correct drive<br>types. Call drive manufacturers for<br>compatibility with other drives.                                                                                                    |  |

# Solución de Problemas

| CAUSA PROBABLE                                                                                                    | SOLUCIÓN                                                                                                    |
|----------------------------------------------------------------------------------------------------|----------------------------------------------------------------------------------------------------|
| No hay corriente en el sistema. La luz de<br>corriente no ilumina, ventilador dentro de la<br>fuente de alimentación apagada. Indicador de<br>luz del teclado apagado. | <ul> <li>* Asegúrese que el cable de transmisión esté<br/>seguramente enchufado.</li> <li>* Reemplace el cable.</li> </ul>                                                                                            |
|                                                                                                    | * Contacte ayuda técnica.                                                                                                    |
|                                                                                                    |                                                                                                    |
| CAUSA PROBABLE                                                                                                    | SOLUCION                                                                                                    |
| Sistema inoperativo. Luz del teclado encendido,<br>luz de indicador de corriente iluminado, disco<br>rígido está girando.                                              | * Presione los dos extremos del DIMM, presione<br>para abajo firmemente hasta que el módulo<br>encaje en el lugar.                                                                                                    |
| CAUSA PROBABLE                                                                                                    | SOLUCIÓN                                                                                                    |
| Sistema no arranca desde el disco rígido, puede<br>ser arrancado desde el CD-ROM drive.                                                                                | * Controle el cable de ejecución desde el disco<br>hasta el disco del controlador. Asegúrese de<br>que ambos lados estén enchufados con<br>seguridad; controle el tipo de disco en la<br>configuración estándar CMOS. |
|                                                                                                    | <ul> <li>Copiando el disco rígido es extremadamente<br/>importante. Todos los discos rígidos son<br/>capaces de dañarse en cualquier momento.</li> </ul>                                                              |
| CAUSA PROBABLE                                                                                                    | SOLUCIÓN                                                                                                    |
| Sistema solamente arranca desde el CD-ROM.<br>Disco rígido puede leer y aplicaciones pueden<br>ser usados pero el arranque desde el disco<br>rígido es imposible.      | * Copie datos y documentos de aplicación.<br>Vuelva a formatear el disco rígido. Vuelva a<br>instalar las aplicaciones y datos usando el<br>disco de copiado.                                                         |
| CAUSA PROBABLE                                                                                                    | SOLUCIÓN                                                                                                    |
| Mensaje de pantalla "Invalid Configuration" o<br>"CMOS Failure."                                                                                                    | * Revise el equipo del sistema. Asegúrese de<br>que la información configurada sea correcta.                                                                                                    |
|                                                                                                    |                                                                                                    |
|                                                                                                    |                                                                                                    |
| no puede arrancar despues de instalar el<br>segundo disco rígido                                                                                                    | Fije correctamente el puente master/esclavo.                                                                                                    |
|                                                                                                    | <ul> <li>Ejecute el programa SETUP y seleccione el<br/>tipo de disco correcto. Llame a una<br/>manufacturación del disco para compatibilidad<br/>con otros discos.</li> </ul>                                         |

08/13/2003